## Eventact

## **Custom Font**

To use a custom font file, you need to have a URL to the font file

For example:

https://assets-marketing-site.calendly.com/static/Gilroy-Regulare25ee40195da6f33618ba7c03d2b66a4.woff2

Go to the project -> Design -> Colors, Fonts

In the Fonts section – change the font type to WOFF

In the Font, Name field enter the font URL

You can leave the title font name empty or paste a different URL for the title font.

## Eventact

## How to get a URL for the font file

Open your website with a browser (Chrome)

Click F12 and go to the Fonts tab.

Reload the website

You will see a list of font URLs used in the website.

Right-click on the font name and select Copy -> Copy link address.

Paste this URL in a text editor.

| DevTools - edition.cnn.com/                                         |                |                                                                                    |            |                                                                     |                      |        |  |
|---------------------------------------------------------------------|----------------|------------------------------------------------------------------------------------|------------|---------------------------------------------------------------------|----------------------|--------|--|
| 🕞 💼   Elements Console Memory                                       | Memory Sources |                                                                                    | Performanc | e Application                                                       | Performance insights |        |  |
| 🕚 🛇   🍸 🔍   🗋 Preserve log   🗹 Disa                                 | ble cache      | No throttling                                                                      | ₹ (î;      | <u>*</u> <u>*</u>                                                   |                      |        |  |
| Filter Invert Hide                                                  | data URL       | s All Fetch/                                                                       | KHR JS CSS | Img Media Fon                                                       | t Doc WS W           | asm Ma |  |
| □ 3rd-party requests                                                |                |                                                                                    |            |                                                                     |                      |        |  |
| 5000 ms 1000                                                        | 00 ms          |                                                                                    | 15000 ms   | 200                                                                 | 100 ms               |        |  |
| Name                                                                |                | Status                                                                             | Туре       | Initiator                                                           |                      | Si     |  |
| cnnsans-regular.woff2                                               |                | 200                                                                                | font       | (index)                                                             |                      |        |  |
| cnnsans-lightit.woff2                                               |                | 200                                                                                | font       | (index)                                                             | (index)              |        |  |
| cnnsans-italic.woff2                                                |                | 200                                                                                | font       | <u>(index)</u>                                                      | <u>(index)</u>       |        |  |
| 🗊 cnn-icons.woff2                                                   |                | 200                                                                                | ¢ .        | (index)                                                             |                      |        |  |
| cnnsans-medium.woff2 Open                                           |                | een in Sources panel<br>pen in new tab<br>ear browser cache<br>ear browser cookies |            | (index)                                                             |                      |        |  |
| cnnsans-bold.woff2 Oper                                             |                |                                                                                    |            | <u>(index)</u>                                                      | <u>(index)</u>       |        |  |
| Clea<br>Clea<br>Clea<br>Cop<br>Bloc<br>Bloc<br>Sort<br>Heat<br>Save |                |                                                                                    |            | (index)                                                             |                      |        |  |
|                                                                     |                | ору                                                                                |            | Copy link addr                                                      | 200                  |        |  |
|                                                                     |                | lock request URL<br>lock request domain                                            |            | Copy response                                                       | Copy response        |        |  |
|                                                                     |                |                                                                                    |            | Copy as PowerShell                                                  |                      |        |  |
|                                                                     |                | By                                                                                 |            | Copy as fetch                                                       |                      |        |  |
|                                                                     |                | ler Options                                                                        |            | Copy as Node.js fetch                                               |                      |        |  |
|                                                                     |                | all as HAR with content                                                            |            | Copy as cURL (cmd)<br>Copy as cURL (bash)<br>Copy all as PowerShell |                      |        |  |